Rental Assistance & Homeless Solutions AffordableHousing.com Rent Reasonableness System Access Certify a Similar Subject Unit Effective Date: October 1, 2021

There will be situations where rent reasonableness must be conducted on identical units within the same building. AffordableHousing.com has a feature that allows you to use a rent reasonable certification from one unit to certify rent reasonableness for other identical units in the same building. These are called "similar" units in AffordableHousing.com.

A primary subject unit rent reasonableness certification must be completed before you can use the Add Similar functionality. Use the *ESG AffordableHousing.com* - *Create a RR Certification* user guide to create the primary subject certification.

## Add a Similar RR Certification

1. Click the Manage button in the Rent Reasonable Certifications widget.

| Rent Rea        | sonable Certifications (i) | Rent Comparables (i)          | Available Unit Listings (i) Savings Summary                                                                                                    |
|-----------------|----------------------------|-------------------------------|----------------------------------------------------------------------------------------------------|
| 9               | Certifications Total       | 184,165 Comparables Total     | 666 Active Listings Total \$0 Total Savings                                                                                                    |
| 9/ 0            | Created in RW5 / API       | 106,307 New in Last 12 Months | 160         Added in Last 30 Days         \$3,168         Est. Annual Savings                                                                                                    |
| 0               | QC Certified (0.00 %)      | 75,805 New in Last 6 Months   | 52 Removed in Last 30 Days                                                                                                    |
|                 |                            |                               |                                                                                                    |
| # of Comparable | is by Bedroom Size         | 6 Months V                    | Average Rent by Bedroom 6 Months V Filter By County V Ingham V                                                                                                    |
| # of Comp. able | s by Bedroom Size          | 6 Months • (i)                | Average Rent by Bedroom 6 Months  Filter By County Ingham Ingham |

## 2. Locate your primary certification, select the down arrow, and select Add Similar.

| 8                                                                   | Back t     | o Old Site Dasł        | nboard | Certificatio | ons     | Print List | Certification Sun | nmary Tenant S   | earch Contact U | ls User Manu | al       |          |                    | Michiga                 | In State Housing Development Authori<br>RRCertiferMa<br>RR Certifier Map Vier | ty<br>np ▼<br>w |
|---------------------------------------------------------------------|------------|------------------------|--------|--------------|---------|------------|-------------------|------------------|-----------------|--------------|----------|----------|--------------------|-------------------------|-------------------------------------------------------------------------------|-----------------|
| Showing 9 of 9 Certifications (Legacy Certifications: 0) Date Range |            |                        |        |              |         |            |                   |                  |                 |              |          |          |                    |                         |                                                                               |                 |
| (All Certifie                                                       | ers) 🔻     | Family Name            |        |              | Address |            |                   | 10/11/2016       | 11/10/2016      | More Filters | Export   | •        | Create Ce          | ertification            |                                                                               |                 |
| Certifier                                                           |            | Address                | Unit   | Туре         |         | Bd / Bth   | Reference #       | Family Name      | Req. Rent       | Apr. Rent    | Diff.    | Max Rent | Est. Mrkt.<br>Rent | Date                    | 1                                                                             |                 |
| Marshall Br                                                         | ooks       | 35550 Margaret St      | 103    | Apt          |         | 1/1        |                   |                  | \$769.00        | \$644.00     | \$125.00 |          | \$644.20           | Completed 11/04/2016    | View PDF                                                                      |                 |
| Marshall Br                                                         | ooks       | 35550 Margaret St      | 102    | Apt          |         | 1/1        |                   |                  | \$769.00        | \$630.00     | \$139.00 |          | \$630.47           | Completed<br>11/04/2016 | Recertify<br>Add Similar                                                      |                 |
| Marshall Br                                                         | ooks       | 8179 Honey Ln          |        | Apt          |         | 3/ 2.5     |                   |                  | \$1170.00       | \$1170.00    | \$0.00   |          | \$1449.60          | Completed 11/04/2016    | View PDF 🔻                                                                    |                 |
| Marshall Br                                                         | ooks       | 41029 Crossbow<br>Cir  | 204    | Apt          |         | 3/ 2       |                   |                  | \$1133.00       | \$1133.00    | \$0.00   |          | \$1343.37          | Completed<br>11/03/2016 | View PDF                                                                      |                 |
| Marshall Br                                                         | ooks       | 35521 Stephanie<br>St  | 102    | Apt          |         | 2/1        |                   |                  | \$879.00        | \$879.00     | \$0.00   |          | \$820.33           | Completed 11/03/2016    | View PDF                                                                      |                 |
| Marshall Br                                                         | ooks       | 35550 Margaret St      | 101    | Apt          |         | 1/1        |                   |                  | \$769.00        | \$769.00     | \$0.00   |          | \$634.60           | Completed 11/03/2016    | View PDF 🔻                                                                    |                 |
| Marshall Br                                                         | ooks       | 19478 Beech Daly<br>Rd |        | House        |         | 3/ 1       |                   |                  | \$1095.00       | \$1095.00    | \$0.00   |          | \$923.97           | Completed 11/03/2016    | View PDF 🔹                                                                    |                 |
| RRCertiferN<br>RRCertiferN                                          | lap<br>lap | 123 1St St             |        | House        |         | 3/ 2       |                   | Test Participant | \$1250.00       | \$1250.00    | \$0.00   |          | \$1339.75          | Completed 10/31/2016    | View PDF 🔻                                                                    |                 |
| RRCertiferN<br>RRCertiferN                                          | lap<br>lap | 123 1St St             |        | House        |         | 3/ 2       |                   | Test Participant | \$1200.00       | \$1200.00    | \$0.00   |          | \$1221.61          | Completed<br>10/31/2016 | View PDF 🔻                                                                    |                 |

Rental Assistance & Homeless Solutions AffordableHousing.com Rent Reasonableness System Access Certify a Similar Subject Unit Effective Date: October 1, 2021

- 3. Enter the required information into the Add Similar Certification box.
  - Add the Unit/Apt# for the new subject unit.
  - Enter the voucher bedroom size.
  - Enter the Requested Contract Rent amount which will match the primary unit.
  - Enter the Rent Approved amount which will match the primary unit.
  - Select the Digital Signature checkbox.
  - Click the Complete Certification button.

| Back                                                       | to Old Site Dash       |       |            |                        | rint Liet Contification Summany Topant Sparch Contact Lie Lieur Manual J |                         |                                      |                                          |          |          |                       |                         | itate Housing Development Authority<br>RRCertiferMap |  |
|------------------------------------------------------------|------------------------|-------|------------|------------------------|--------------------------------------------------------------------------|-------------------------|--------------------------------------|------------------------------------------|----------|----------|-----------------------|-------------------------|------------------------------------------------------|--|
|                                                            |                        | board | certificat |                        | Add Cinciles Costifie                                                    | ation                   |                                      |                                          | $\times$ |          |                       |                         | RR Certifier Map View                                |  |
| Showing 10 of 10 Certifications (Legacy Certifications: 0) |                        |       |            |                        | Add Similar Certifica                                                    | ation                   | - 0                                  |                                          |          |          |                       |                         |                                                      |  |
| (All Certifiers) 🔻                                         | Family Name Address    |       |            | Previous Certification |                                                                          |                         |                                      |                                          | T        |          | tification            |                         |                                                      |  |
| Certifier                                                  | Address                | Unit  | Туре       |                        | 35550 Margaret St<br>View PDF Report                                     | Unit / Apt #<br>103     | Date Created 11/04/2016              | Rent Approved<br>\$644.00                | 4        | lax Rent | Est. Mrkt.<br>Rent Da | te                      |                                                      |  |
| RRCertiferMap<br>RRCertiferMap                             | 35550 Margaret St      | 123   | Apt        |                        | New Certification                                                        |                         |                                      |                                          | -        |          | \$644.20              | Completed<br>11/10/2016 | View PDF 🔻                                           |  |
| Marshall Brooks                                            | 35550 Margaret St      | 103   | Apt        |                        | 35550 Margaret St                                                        | Unit / Apt #*           | Date                                 |                                          |          |          | \$644.20              | Completed<br>11/04/2016 | View PDF                                             |  |
| Marshall Brooks                                            | 35550 Margaret St      | 102   | Apt        |                        |                                                                          |                         | 11/10/2016                           |                                          |          |          | \$630.47              | Completed<br>11/04/2016 | View PDF View PDF                                    |  |
| Marshall Brooks                                            | 8179 Honey Ln          |       | Apt        |                        | Family Name                                                              | Vouch                   | er Beds*                             | Client Reference                         |          |          | \$1449.60             | Completed<br>11/04/2016 | View PDF                                             |  |
| Marshall Brooks                                            | 41029 Crossbow<br>Cir  | 204   | Apt        |                        |                                                                          |                         |                                      |                                          |          |          | \$1343.37             | Completed<br>11/03/2016 | View PDF                                             |  |
| Marshall Brooks                                            | 35521 Stephanie<br>St  | 102   | Apt        |                        | Requested Rent*                                                          | Check the certification | digital signatur                     | re box to sign this<br>y. Your name will |          |          | \$820.33              | Completed<br>11/03/2016 | View PDF View PDF                                    |  |
| Marshall Brooks                                            | 35550 Margaret St      | 101   | Apt        |                        | Rent Approved*                                                           | automatic<br>Digita     | ically be "signed<br>ital Signature* | " to the RR certificate.                 |          |          | \$634.60              | Completed<br>11/03/2016 | View PDF View PDF                                    |  |
| Marshall Brooks                                            | 19478 Beech Daly<br>Rd |       | House      |                        | \$                                                                       | Complet                 | e Certification                      |                                          |          |          | \$923.97              | Completed<br>11/03/2016 | View PDF View PDF                                    |  |
| RRCertiferMap                                              | 123 1St St             |       | House      |                        | ے بر                                                                     | rescriarucipant         | \$1250,00                            | 31230.00 30.0                            |          |          | \$1339.75             | Completed               | View PDF View PDF                                    |  |

- 4. The certification for the new subject unit will be available on the main Certification page.
  - Select View PDF on your RR certification to review and/or print the final RR Certification report.

| Back to Old Site Dashboard Certification                              |                                 |      |       |         | Michiger State Housing Development Automy<br>ons Print List Certification Summary Tenant Search Contact Us User Manual RRCetrification A RRCetrification & RRCetrification & RRCe |             |                  |            |              |          |          |                    |                         |                   |  |
|-----------------------------------------------------------------------|---------------------------------|------|-------|---------|----------------------------------------------------------------------------------------------------|-------------|------------------|------------|--------------|----------|----------|--------------------|-------------------------|-------------------|--|
| Showing 10 of 10 Certifications (Legacy Certifications: 0) Date Range |                                 |      |       |         |                                                                                                    |             |                  |            |              |          |          |                    |                         |                   |  |
| (All Certifiers)                                                      | <ul> <li>Family Name</li> </ul> |      |       | Address |                                                                                                    |             | 10/11/2016       | 11/10/2016 | More Filters | Export   | •        |                    | rtification             |                   |  |
|                                                                       |                                 |      |       |         |                                                                                                    |             |                  |            |              |          |          |                    |                         |                   |  |
| Certifier                                                             | Address                         | Unit | Туре  |         | Bd / Bth                                                                                                    | Reference # | Family Name      | Req. Rent  | Apr. Rent    | Diff.    | Max Rent | Est. Mrkt.<br>Rent | late                    |                   |  |
| RRCertiferMap<br>RRCertiferMap                                        | 35550 Margaret St               | 123  | Apt   |         | 1/ 1                                                                                                    |             | Test Name        | \$640.00   | \$640.00     | \$0.00   |          | \$644.20           | Completed               | View PDF View PDF |  |
| Marshall Brooks                                                       | 35550 Margaret St               | 103  | Apt   |         | 1/ 1                                                                                                    |             |                  | \$769.00   | \$644.00     | \$125.00 |          | \$644.20           | Completed 11/04/2016    | View PDF          |  |
| Marshall Brooks                                                       | 35550 Margaret St               | 102  | Apt   |         | 1/1                                                                                                    |             |                  | \$769.00   | \$630.00     | \$139.00 |          | \$630.47           | Completed<br>11/04/2016 | View PDF          |  |
| Marshall Brooks                                                       | 8179 Honey Ln                   |      | Apt   |         | 3/ 2.5                                                                                                    |             |                  | \$1170.00  | \$1170.00    | \$0.00   |          | \$1449.60          | Completed<br>11/04/2016 | View PDF          |  |
| Marshall Brooks                                                       | 41029 Crossbow<br>Cir           | 204  | Apt   |         | 3/ 2                                                                                                    |             |                  | \$1133.00  | \$1133.00    | \$0.00   |          | \$1343.37          | Completed 11/03/2016    | View PDF          |  |
| Marshall Brooks                                                       | 35521 Stephanie<br>St           | 102  | Apt   |         | 2/ 1                                                                                                    |             |                  | \$879.00   | \$879.00     | \$0.00   |          | \$820.33           | Completed 11/03/2016    | View PDF          |  |
| Marshall Brooks                                                       | 35550 Margaret St               | 101  | Apt   |         | 1/ 1                                                                                                    |             |                  | \$769.00   | \$769.00     | \$0.00   |          | \$634.60           | Completed 11/03/2016    | View PDF          |  |
| Marshall Brooks                                                       | 19478 Beech Daly<br>Rd          |      | House |         | 3/ 1                                                                                                    |             |                  | \$1095.00  | \$1095.00    | \$0.00   |          | \$923.97           | Completed 11/03/2016    | View PDF          |  |
| RRCertiferMap<br>RRCertiferMap                                        | 123 15t St                      |      | House |         | 3/ 2                                                                                                    |             | Test Participant | \$1250.00  | \$1250.00    | \$0.00   |          | \$1339.75          | Completed 10/31/2016    | View PDF          |  |
| RRCertiferMap<br>RRCertiferMap                                        | 123 15t St                      |      | House |         | 3/ 2                                                                                                    |             | Test Participant | \$1200.00  | \$1200.00    | \$0.00   |          | \$1221.61          | Completed 10/31/2016    | View PDF 🔹        |  |